## ถาม-ตอบ ระบบห้องสมุดอัตโนมัติ สพฐ.

**คำถาม 1 :** เมื่อติดตั้งระบบห้องสมุดอัตโนมัติ สพฐ. เรียบร้อยแล้ว และเปิดเว็บบราวเซอร์ พิมพ์ URL http://localhost ปรากฏหน้าจอแสดง ดังภาพที่ 1 จะแก้ไขอย่างไร

| The AppServ Open Project - 2.5.10 for Windows                                      |
|------------------------------------------------------------------------------------|
|                                                                                    |
| 2.10.3 phpMyAdmin Database Manager Version 2.10.3                                  |
| PHP Information Version 5.2.6                                                      |
| About AppServ Version 2.5.10 for Windows                                           |
| AppServ is a merging open source software installer package for Windows includes : |
| Apache Web Server Version 2.2.8                                                    |
| PHP Script Language Version 5.2.6                                                  |
| MySQL Database Version 5.0.51b                                                     |
| • phpMyAdmin Database Manager Version 2.10.3                                       |
| ChangeLog                                                                          |
| README                                                                             |
| AUTHORS                                                                            |
| COPYING                                                                            |
| Official Site : http://www.AppServNetwork.com                                      |
| • Hosting support by : http://www.AppServHosting.com                               |
| Change Language : 🔜 🛒                                                              |
|                                                                                    |
| 📂 Easy way to build Webserver, Database Server with AppServ :-)                    |
|                                                                                    |

ภาพที่ 1

คำตอบ : ดูที่ Xampp Control Panel ดังภาพที่ 2

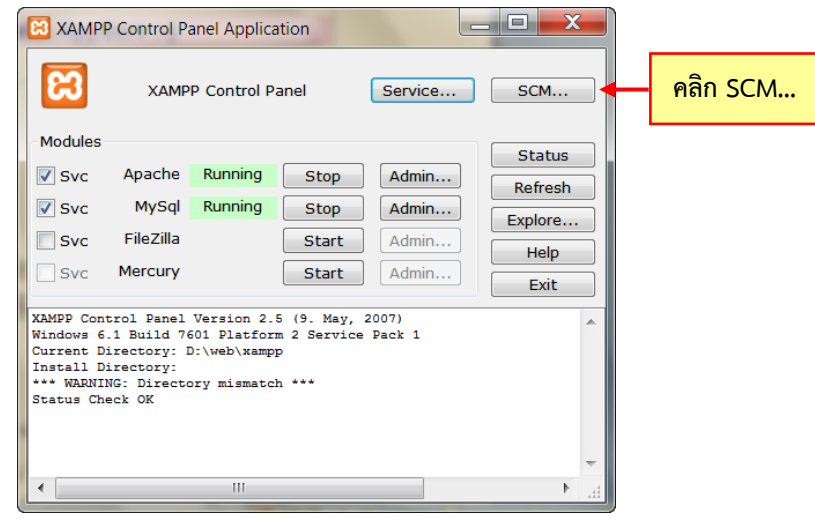

ภาพที่ 2

จะเห็นว่าทั้ง Apache และ MySQL มีสถานะ Running หมายความว่า ทั้ง 2 Service นี้ทำงานอยู่ แต่ทำงานที่ Drive อื่น ไม่ใช่ Drive D: ของระบบห้องสมุดอัตโนมัติ สพฐ. จึงทำให้แสดงผลหน้าจอใน ภาพที่ 1 วิธีการตรวจสอบว่า Service ทั้ง 2 ตัวนี้ทำงานที่ตำแหน่งใด ให้คลิก **SCM...** จะ ปรากฏหน้าจอดังภาพที่ 3

|        | File Action Vie | sw Help                           |                  |                           |          |                  |                           |   |
|--------|-----------------|-----------------------------------|------------------|---------------------------|----------|------------------|---------------------------|---|
|        | Services (Loca  | Services (Local)                  |                  |                           |          |                  |                           |   |
|        |                 | Apache2.2                         | Name             | Description               | Status   | Startup Type     | Log On As                 |   |
| ی<br>م | 9               |                                   | ActiveX Install  | Provides Us<br>Monitors a |          | Manual<br>Manual | Local Syst<br>Local Servi |   |
| ดำแบ   | ลคลิก Ar        | ache2.2                           | Apache2.2        | Apache/2.2                | Started  | Automatic        | Local Syst                |   |
|        |                 | deneziz                           | Apple Mobile     | Provides th               | Started  | Automatic        | Local Syst                |   |
|        |                 | Description:                      | Application Ex.  | Processes a               | Started  | Manual           | Local Syst.               |   |
|        |                 | Apacne/2.2.8 (Win52)<br>PHP/5.2.6 | Application Id., | Determines                | Canada   | Manual           | Local Servi               |   |
|        |                 | 11117 342.0                       | Application In   | Facilitates L.            | Started  | Manual           | Local Syst                |   |
|        |                 |                                   | Application La.  | Provides su               |          | Manual           | Local Servi               |   |
|        |                 |                                   | Application M.,  | Processes in              |          | Manual           | Local Syst                |   |
|        |                 |                                   | AVG Security I   |                           |          | Manual           | Local Syst                |   |
|        |                 |                                   | AVG watchDog     | AVG watch                 | Started  | Automatic        | Local Syst.               |   |
|        |                 |                                   | G AVGIDSAgent    | Provides Id               | Started  | Automatic        | Local Syst                |   |
|        |                 |                                   | Background In    | Transfers fil             | Started  | Automatic (      | Local Syst                |   |
|        |                 |                                   | G Base Filtering | The Base Fil              | Started  | Automatic        | Local Servi               |   |
|        |                 |                                   | BitLocker Driv   | BDESVC ho                 |          | Manual           | Local Syst                |   |
|        |                 |                                   | Block Level Ba   | The WBENG_                |          | Manual           | Local Syst                |   |
|        |                 |                                   | Reluetooth Sup   | The Bluetoo               |          | Manual           | Local Servi               |   |
|        |                 |                                   | Roniour Senice   | Fnahles har               | Starteri | Automatic        | Local Sist                | - |

ภาพที่ 3

ให้หา Service ชื่อ Apache 2.2 และดับเบิ้ลคลิก ดังภาพที่ 3 จะปรากฏหน้าจอ ดังภาพที่ 4

| Apache2.2 Properties                   | s (Local Computer)                                              |
|----------------------------------------|-----------------------------------------------------------------|
| General Log On I                       | Recovery Dependencies                                           |
| Service name:                          | Apache2.2                                                       |
| Display name:                          | Apache2.2                                                       |
| Description:                           | Apache/2.2.8 (Win32) PHP/5.2.6                                  |
| Path to executable<br>"C:\AppServ\Apac | e:<br>she2.2\bin\httpd.exe" -k runservice Path ที่ Apache ทำงาน |
| Startup type:                          | Automatic                                                       |
| Help me configure                      | service startup options.                                        |
| Service status:                        | Started                                                         |
| Start                                  | Stop Pause Resume                                               |
| You can specify th<br>here.            | e station of the service from คลิก Stop                         |
| Start parameters:                      |                                                                 |
|                                        |                                                                 |
|                                        | OK Cancel Apply                                                 |
|                                        |                                                                 |

ภาพที่ 4

สังเกตที่ตำแหน่ง **Path to executable**: ซึ่งแสดง "C:\AppServ\Apache2.2\bin\httpd.exe" -k runservice หมายความว่าในเครื่องคอมพิวเตอร์มีการติดตั้ง Apache ผ่านโปรแกรม AppServ และ Apache ก็ทำงานที่ตำแหน่ง Path นี้ ทำให้ระบบห้องสมุดอัตโนมัติ สพฐ. ไม่สามารถทำงานได้ ให้คลิก **stop** เพื่อหยุดการทำงานของ Apache โดยจะมีสถานะแสดงดังหน้าจอภาพที่ 5

| Apache2.2 Properties                   | s (Local Computer)                                            |   |               |
|----------------------------------------|---------------------------------------------------------------|---|---------------|
| General Log On F                       | Recovery Dependencies                                         | _ |               |
| Service name:                          | Apache2.2                                                     |   |               |
| Display name:                          | Apache2.2                                                     |   |               |
| Description:                           | Apache/2.2.8 (Win32) PHP/5.2.6                                |   |               |
| Path to executable<br>"C:\AppServ\Apac | :<br>he2.2\bin\httpd.exe" -k runservice                       |   |               |
| Startup type:                          | Automatic                                                     |   |               |
| Help me configure                      | service startup options,                                      |   |               |
| Service status:                        | Stopped                                                       |   |               |
| Start                                  | Stop Pause Resume                                             |   |               |
| You can specify the here.              | e start parameters that apply when you start the service from | - | สถานะ Stopped |
| Start parameters:                      |                                                               |   |               |
|                                        | OK Cancel Apply                                               |   |               |

ภาพที่ 5

คลิก **OK** เพื่อปิดหน้าจอ จากนั้นให้เลื่อน Scroll bar ลงมา เพื่อหา Service ชื่อ mysql ดังหน้าจอภาพที่ 6

| Q                               | 🔍 Services            |                       |                  |               |         |              |             |   |  |
|---------------------------------|-----------------------|-----------------------|------------------|---------------|---------|--------------|-------------|---|--|
| Fi                              | File Action View Help |                       |                  |               |         |              |             |   |  |
| \$                              |                       |                       |                  |               |         |              |             |   |  |
| Services (Loca Services (Local) |                       |                       |                  |               |         |              |             |   |  |
|                                 |                       | mysal                 | Name             | Description   | Status  | Startup Type | Log On As   | * |  |
|                                 |                       |                       | G Microsoft Soft | Manages so    |         | Manual       | Local Syst  |   |  |
|                                 | <u>ب</u>              | _                     | 🔍 Multimedia Cl  | Enables rela  | Started | Automatic    | Local Syst  |   |  |
|                                 | ดับเบิล               | ลคลิก mysal           | mysql            |               | Started | Automatic    | Local Syst  |   |  |
|                                 |                       |                       | Net.Tcp Port S   | Provides ab   |         | Disabled     | Local Servi |   |  |
|                                 |                       |                       | 🔍 Netlogon       | Maintains a   |         | Manual       | Local Syst  |   |  |
|                                 |                       |                       | Network Acce     | The Networ    |         | Manual       | Network S   | = |  |
|                                 |                       |                       | 🔍 Network Conn   | Manages o     | Started | Manual       | Local Syst  |   |  |
|                                 |                       |                       | 🔍 Network List S | Identifies th | Started | Manual       | Local Servi |   |  |
|                                 |                       |                       | 🔍 Network Locat  | Collects an   | Started | Automatic    | Network S   |   |  |
|                                 |                       |                       | Network Store    | This service  | Started | Automatic    | Local Servi |   |  |
|                                 |                       |                       | 🔍 NVIDIA Displa  | Provides sys  | Started | Automatic    | Local Syst  |   |  |
|                                 |                       |                       | Office Source    | Saves install |         | Manual       | Local Syst  |   |  |
|                                 |                       |                       | Offline Files    | The Offline   | Started | Automatic    | Local Syst  |   |  |
|                                 |                       |                       | Panda Cloud      | Panda Clou    | Started | Automatic    | Local Syst  |   |  |
|                                 |                       |                       | 🔍 Parental Contr | This service  |         | Manual       | Local Servi |   |  |
|                                 |                       |                       | 🖄 Peer Name Re   | Fnahles ser   | Started | Manual       | Local Servi | * |  |
| Ľ                               |                       | \Extended \Standard / |                  |               |         |              |             |   |  |
|                                 |                       |                       |                  |               |         |              |             |   |  |

ภาพที่ 6

ดับเบิ้ลคลิก mysql จะปรากฏหน้าจอ ดังภาพที่ 7

| mysql Properties (Local Computer)                                                                             |                      |
|----------------------------------------------------------------------------------------------------|----------------------|
| General Log On Recovery Dependencies                                                                          | 1                    |
| Service name: mysql                                                                                           |                      |
| Display name: mysql                                                                                           |                      |
| Description:                                                                                                  |                      |
| Path to executable:<br>C:\AppServ\MySQL\bin\mysqld-ntdefaults-file=C:\AppServ\MySQL\my.ini mysc               | Path ที่ mysql ทำงาน |
| Startup type: Automatic                                                                                       |                      |
| Help me configure service startup options.                                                                    |                      |
| Service status: Started                                                                                       |                      |
| Start Stop Pause Resume                                                                                       |                      |
| You can specify the start parameters that apply when you start the service from<br>here.<br>Start parameters: |                      |
| OK Cancel Apply                                                                                               |                      |
|                                                                                                    |                      |

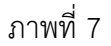

สังเกตที่ตำแหน่ง Path to executable: ซึ่งแสดง C:\AppServ\MySQL\bin\mysqld-nt --defaults-file=C:\AppServ\MySQL\my.ini mysql หมายความว่าในเครื่องคอมพิวเตอร์มีการ ติดตั้ง MySQL ผ่านโปรแกรม AppServ และ MySQL ก็ทำงานที่ตำแหน่ง Path นี้ ทำให้ระบบ ห้องสมุดอัตโนมัติ สพฐ. ไม่สามารถทำงานได้ ให้คลิก **stop** เพื่อหยุดการทำงานของ MySQL โดยจะมีสถานะแสดงดังหน้าจอภาพที่ 8

| m | mysql Properties (Local Computer)                         | X                                       |
|---|-----------------------------------------------------------|-----------------------------------------|
|   | General Log On Recovery Dependen                          | icies                                   |
|   | Service name: mysql                                       |                                         |
|   | Display name: mysql                                       |                                         |
|   | Description:                                              | ×<br>                                   |
|   | Path to executable:<br>:\AppServ\MySQL\bin\mysqld-ntdefau | ults-file=C:\AppServ\MySQL\my.ini mysql |
|   | Startup type: Automatic                                   | ▼                                       |
|   | Help me configure service startup option                  | <u>s.</u>                               |
|   | Service status: Stopped                                   | → สถานะ Stopped                         |
|   | Start Stop                                                | Pause Resume                            |
|   | You can specify the start parameters that here.           | t apply when you start the service from |
|   | Start parameters:                                         |                                         |
|   | 0                                                         | K Cancel Apply                          |

## ภาพที่ 8

 คลิก
 OK เพื่อปิดหน้าจอ หลังจากหยุดการทำงานของ Apache และ MySQL แล้ว จะต้อง Uninstall Service ทั้ง 2 ตัวนี้ที่ทำงานผ่านโปรแกรม AppServ ออก โดยเข้าไปที่เมนู Start -> Programs -> AppServ -> Add-Remove Windows Service เลือก Apache Uninstall Service จะปรากฏหน้าจอสีดำ รอจนโปรแกรมถูก Uninstall จนเสร็จเรียบร้อย กด Enter เพื่อปิดหน้าจอ

จากนั้นให้เลือกเมนู Start -> Programs -> AppServ -> Add-Remove Windows Service เลือก MySQL Uninstall Service จะปรากฏหน้าจอสีดำ รอจนโปรแกรมถูก Uninstall จนเสร็จเรียบร้อย กด Enter เพื่อปิดหน้าจอ

หรือสามารถ Uninstall จาก Xampp Control Panel โดยเปิด Xampp Control Panel ขึ้นมาดังหน้าจอภาพที่ 9

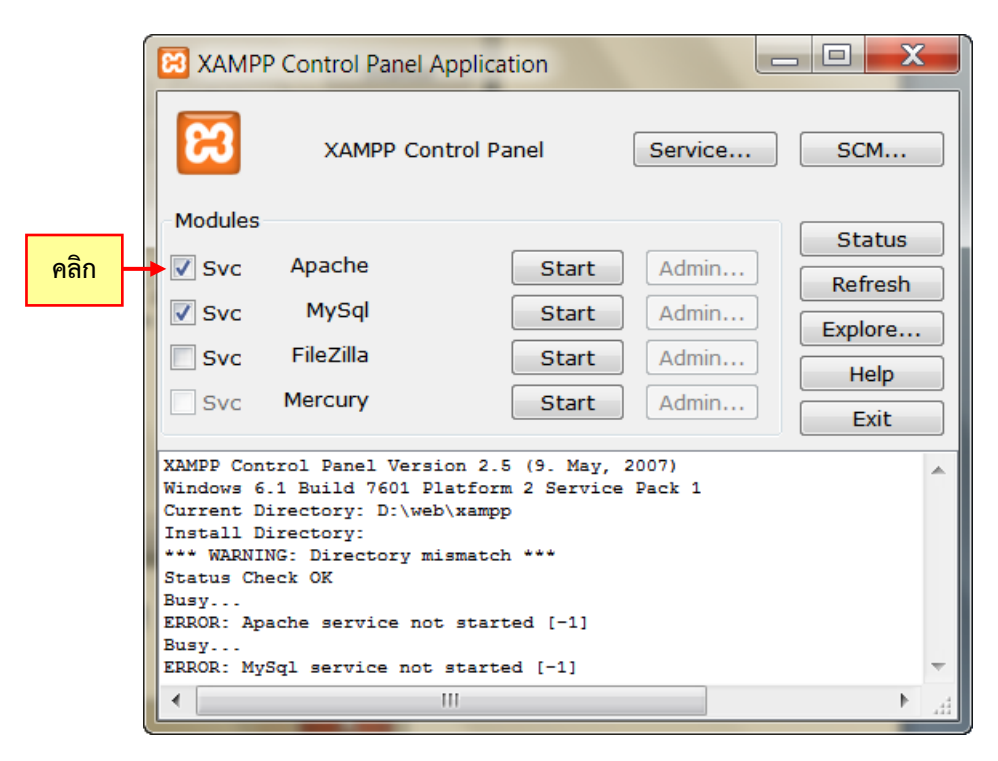

ภาพที่ 9

คลิก 🗹 หน้า Svc บรรทัดของ Apache โปรแกรมจะขึ้นหน้าจอ ดังภาพที่ 10

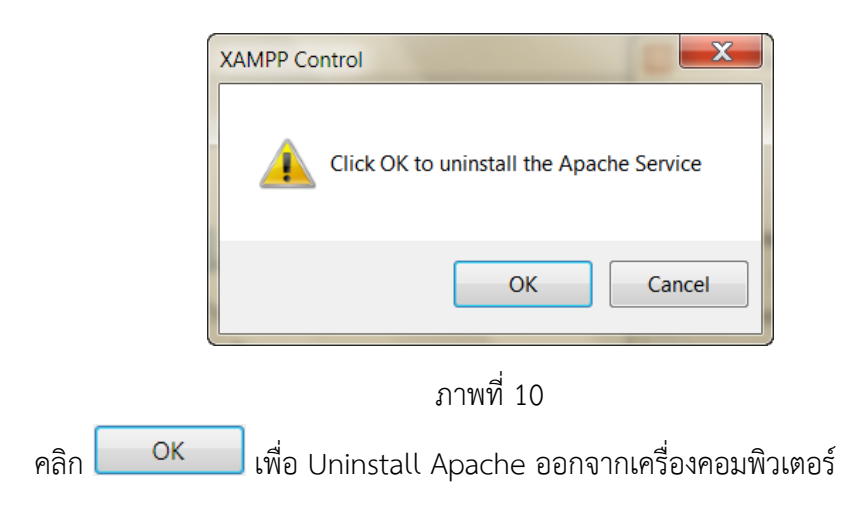

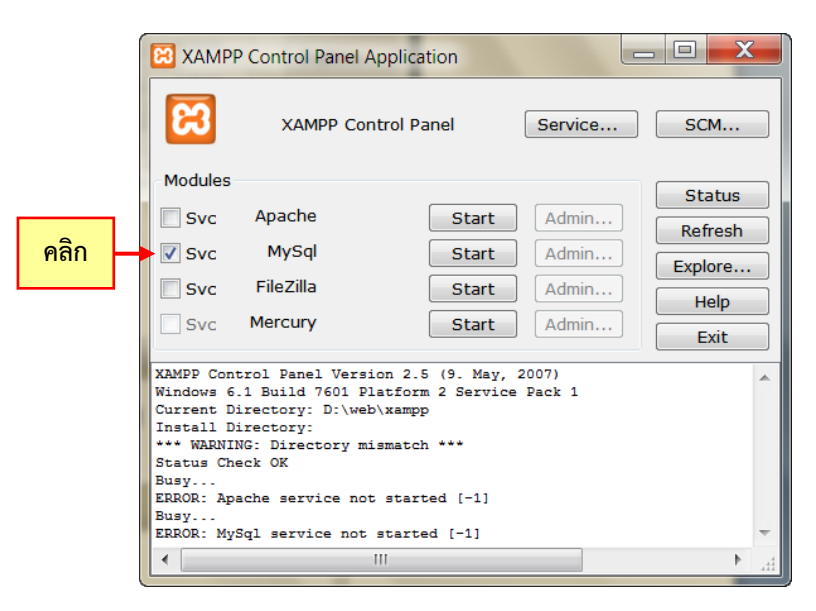

## ภาพที่ 11

คลิก 📝 หน้า Svc บรรทัดของ MySql โปรแกรมจะขึ้นหน้าจอดังภาพที่ 12

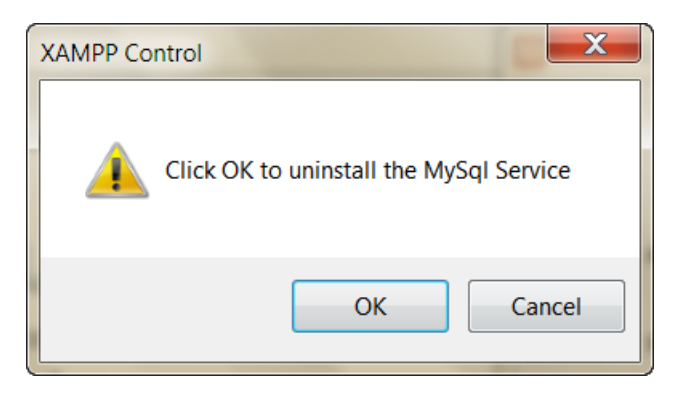

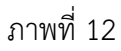

คลิก OK เพื่อ Uninstall MySQL ออกจากเครื่องคอมพิวเตอร์ จากนั้นให้ Install Service ทั้ง Apache และ MySQL อีกครั้งหนึ่ง โดยคลิกในช่อง IV หน้า Svc บรรทัดของ Apache หน้าจอ ดังภาพที่ 13 จะปรากฏหน้าจอ ดังภาพที่ 14

|      | XAMPP Control Panel Application                                                                                                    | _ 🗆 🗙   |  |  |  |  |  |
|------|----------------------------------------------------------------------------------------------------|---------|--|--|--|--|--|
|      | XAMPP Control Panel Service                                                                                                    | SCM     |  |  |  |  |  |
|      | Modules                                                                                                    | Status  |  |  |  |  |  |
| คลิก | Svc Apache Start Admin                                                                                                    | Refresh |  |  |  |  |  |
|      | Svc MySql Start Admin                                                                                                    | Explore |  |  |  |  |  |
|      | Svc FileZilla Start Admin                                                                                                    | Help    |  |  |  |  |  |
|      | Svc Mercury Start Admin                                                                                                    | Exit    |  |  |  |  |  |
|      | XAMPP Control Panel Version 2.5 (9. May, 2007)<br>Windows 6.1 Build 7601 Platform 2 Service Pack 1<br>Current Directory: D:\web\xampp | ^       |  |  |  |  |  |
|      | Install Directory:<br>*** WARNING: Directory mismatch ***                                                                             |         |  |  |  |  |  |
|      | Status Check OK<br>Busy<br>ERROR: Apache service not started [-1]                                                                     |         |  |  |  |  |  |
|      | Busy<br>ERROR: MySql service not started [-1]                                                                                         | +       |  |  |  |  |  |
|      | <ul> <li>III</li> </ul>                                                                                                    |         |  |  |  |  |  |

ภาพที่ 13

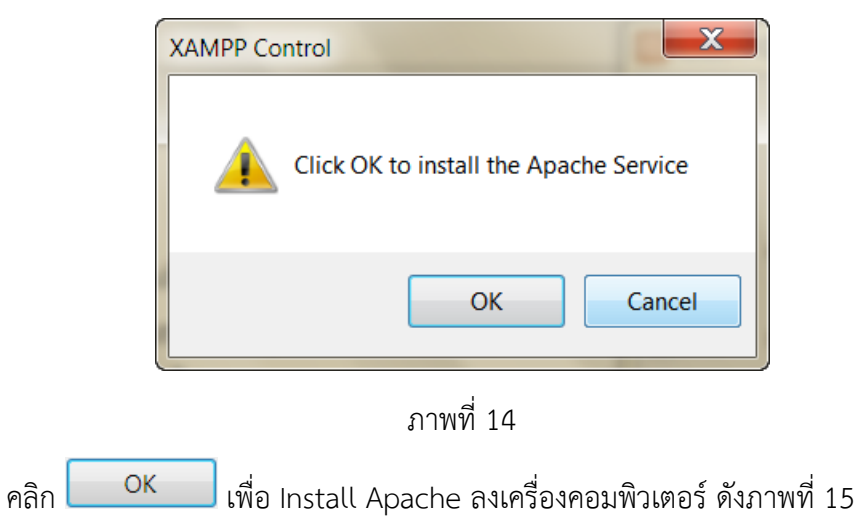

|      | 🔀 XAMPP Control Panel Application                                                                                                    |  |  |  |  |  |  |
|------|----------------------------------------------------------------------------------------------------|--|--|--|--|--|--|
|      | XAMPP Control Panel Service SCM                                                                                                    |  |  |  |  |  |  |
| 0    | Modules Status                                                                                                    |  |  |  |  |  |  |
| คลิก | Svc Apache Start Admin Refresh                                                                                                    |  |  |  |  |  |  |
|      | Svc MySql Start Admin Explore                                                                                                    |  |  |  |  |  |  |
|      | Svc FileZilla Start Admin Help                                                                                                    |  |  |  |  |  |  |
|      | Svc Mercury Start Admin Exit                                                                                                    |  |  |  |  |  |  |
|      | XAMPP Control Panel Version 2.5 (9. May, 2007)<br>Windows 6.1 Build 7601 Platform 2 Service Pack 1<br>Current Directory: D:\web\xampp<br>Install Directory:<br>*** WARNING: Directory mismatch ***<br>Status Check OK<br>Busy<br>ERROR: Apache service not started [-1]<br>Busy<br>ERROR: MySql service not started [-1] |  |  |  |  |  |  |
|      |                                                                                                    |  |  |  |  |  |  |

ภาพที่ 15

คลิกในช่อง 🗹 หน้า Svc บรรทัดของ MySql หน้าจอภาพที่ 15 จะปรากฏหน้าจอ ดังภาพที่ 16

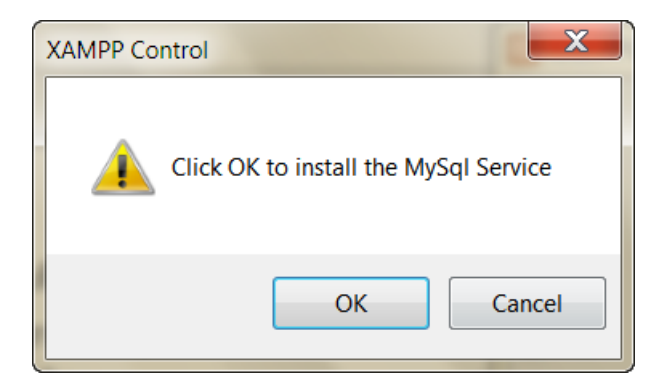

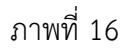

เมื่อ Install Apache และ MySQL เรียบร้อยแล้ว จะแสดงหน้าจอ ดังภาพที่ 17

| 🔀 XAMP                                | P Control Panel A                    | pplication                            |                |         |  |  |
|---------------------------------------|--------------------------------------|---------------------------------------|----------------|---------|--|--|
| ខា                                    | XAMPP Con                            | trol Panel                            | Service        | SCM     |  |  |
| Modules                               |                                      |                                       |                | Status  |  |  |
| Svc                                   | Apache                               | Start                                 | Admin          | Refresh |  |  |
| Svc                                   | MySql                                | Start                                 | Admin          | Explore |  |  |
| Svc                                   | FileZilla                            | Start                                 | Admin          | Holp    |  |  |
| Svc                                   | Mercury                              | Start                                 | Admin          |         |  |  |
|                                       |                                      |                                       |                | Exit    |  |  |
| XAMPP Con<br>Windows 6                | trol Panel Versi<br>.1 Build 7601 Pl | on 2.5 (9. May, 2<br>atform 2 Service | 007)<br>Pack 1 | •       |  |  |
| Current D                             | irectory: D:\web                     | \xampp                                |                |         |  |  |
| *** WARNI                             | NG: Directory mi                     | smatch ***                            |                |         |  |  |
| Status Ch                             | eck OK                               |                                       |                |         |  |  |
| ERROR: An                             | ache service not                     | started [-1]                          |                |         |  |  |
| Busy                                  |                                      |                                       | ▶ ข้อความ      | Error   |  |  |
| ERROR: MySql service not started [-1] |                                      |                                       |                |         |  |  |
| 4                                     |                                      | 11                                    |                | b 3     |  |  |

ภาพที่ 17

จากนั้นคลิก **Start** เพื่อให้ Service Apache และ MySQL ทำงาน ถ้าคลิก **Start** และขึ้น Error ดังข้อความในหน้าจอภาพที่ 17 ให้คลิก **SCM...** ปรากฏหน้าจอ ดังภาพที่ 18

|   | Services              | da Managera Concentration   |                   |               | -       | -            |             | x |  |
|---|-----------------------|-----------------------------|-------------------|---------------|---------|--------------|-------------|---|--|
|   | File Action View Help |                             |                   |               |         |              |             |   |  |
|   |                       |                             |                   |               |         |              |             |   |  |
|   | Services (Loca        | Services (Local)            | _                 |               |         |              |             |   |  |
|   |                       | Apache2.2                   | Name              | Description   | Status  | Startup Type | Log On As   | * |  |
|   |                       |                             | ActiveX Install   | Provides Us   |         | Manual       | Local Syst  | Ξ |  |
| - | ع<br>ع                |                             | 🔍 Adaptive Brig   | Monitors a    |         | Manual       | Local Servi |   |  |
|   | ดับเบิ้ลคลิก          | Apache2.2                   | Apache2.2         | Apache/2.2    |         | Automatic    | Local Syst  |   |  |
|   |                       |                             | Apple Mobile      | Provides th   | Started | Automatic    | Local Syst  |   |  |
|   |                       | Apache/2.2.11 (Win32) DAV/2 | Application Ex    | Processes a   |         | Manual       | Local Syst  |   |  |
|   |                       | mod_ssl/2.2.11              | Application Id    | Determines    |         | Manual       | Local Servi |   |  |
|   |                       | OpenSSL/0.9.8i PHP/5.2.9    | Application In    | Facilitates t | Started | Manual       | Local Syst  |   |  |
|   |                       |                             | Application La    | Provides su   |         | Manual       | Local Servi |   |  |
|   |                       |                             | Application M     | Processes in  |         | Manual       | Local Syst  |   |  |
|   |                       |                             | AVG Security T    |               |         | Manual       | Local Syst  |   |  |
|   |                       |                             | AVG WatchDog      | AVG Watch     | Started | Automatic    | Local Syst  |   |  |
|   |                       |                             | 🔍 AVGIDSAgent     | Provides Id   | Started | Automatic    | Local Syst  |   |  |
|   |                       |                             | 🔍 Background In   | Transfers fil | Started | Automatic (  | Local Syst  |   |  |
|   |                       |                             | 🔍 Base Filtering  | The Base Fil  | Started | Automatic    | Local Servi |   |  |
|   |                       |                             | 🍓 BitLocker Driv  | BDESVC ho     |         | Manual       | Local Syst  |   |  |
|   |                       |                             | C. Riock Level Ra | The WRENG     |         | Manual       | Local Svet  | - |  |
|   |                       | \Extended \Standard /       |                   |               |         |              |             |   |  |
|   |                       |                             |                   |               |         |              |             |   |  |

ภาพที่ 18

ให้หา Service ชื่อ Apache2.2 และดับเบิ้ลคลิก จะปรากฏหน้าจอ ดังภาพที่ 19

| Apache2.2 Properties                     | (Local Computer)                                    | X                    |
|------------------------------------------|-----------------------------------------------------|----------------------|
| General Log On R                         | ecovery Dependencies                                |                      |
| Service name:                            | Apache2.2                                           |                      |
| Display name:                            | Apache2.2                                           |                      |
| Description:                             | Apache (Win32)                                      | ÷                    |
| Path to executable:<br>"D:\web\xampp\apa | ache\bin\httpd.exe" -k runservice                   | ath ที่ Apache ทำงาน |
| Startup type:                            | Automatic                                           | ▼                    |
| Help me configure s                      | service startup options.                            |                      |
| Service status:                          | Stopped                                             |                      |
| Start                                    | Stop Pause Re                                       | esume                |
| You can specify the                      | start parameters that apply when you start the serv | vice from            |
| คลิก Start                               |                                                     |                      |
|                                          |                                                     |                      |
|                                          | OK Cancel                                           | Apply                |

## ภาพที่ 19

สังเกตที่ตำแหน่ง Path to executable: ซึ่งแสดง "D:\web\xampp\apache\bin\httpd.exe" -k runservice หมายความว่า Apache ทำงานที่ตำแหน่ง Path ที่ติดตั้งระบบห้องสมุดอัตโนมัติ สพฐ. ให้คลิก **Start** เพื่อเริ่มการทำงานของ Apache โดยจะมีสถานะแสดงดังหน้าจอภาพที่ 20

| Apache2.2 Propertie                    | s (Local Computer)                                            |
|----------------------------------------|---------------------------------------------------------------|
| General Log On                         | Recovery Dependencies                                         |
| Service name:                          | Apache2.2                                                     |
| Display name:                          | Apache2.2                                                     |
| Description:                           | Apache (Win32)                                                |
| Path to executable<br>"D:\web\xampp\ap | ะ<br>pache\bin\httpd.exe"-k runservice → สถานะ Startec        |
| Startup type:                          | Automatic                                                     |
| Help me configure                      | Started                                                       |
| Start                                  | Stop Pause Resume                                             |
| You can specify th<br>here.            | e start parameters that apply when you start the service from |
|                                        |                                                               |
| Start parameters:                      |                                                               |

ภาพที่ 20

คลิก **OK** เพื่อปิดหน้าจอ จากนั้นให้เลื่อน Scroll bar ลงมา เพื่อหา Service ชื่อ MySQL ดังหน้าจอภาพที่ 21

| (+ +) 🗇 🖸 🖉    | 8 <b>●   12 m   ▶ ■ Ⅱ ₽</b> |                  |                           |         |                  |             |
|----------------|-----------------------------|------------------|---------------------------|---------|------------------|-------------|
| Services (Loca | Services (Local)            |                  |                           |         |                  |             |
|                | MySQL                       | Name             | Description               | Status  | Startup Type     | Log On As   |
|                | Start the service           | A Microsoft Offi | Run portion<br>Manages so |         | Manual<br>Manual | Local Syst  |
| പ പ് പ         |                             | G Multimedia Cl_ | Enables rela              | Started | Automatic        | Local Syst  |
| จับเบิลคลิเ    | n MvSOL                     | A MySQL          | MySQL Serv                |         | Automatic        | Local Syst  |
|                | 1                           | Q Net.Tcp Port S | Provides ab               |         | Disabled         | Local Servi |
|                |                             | Netlogon         | Maintains a               |         | Manual           | Local Syst  |
|                |                             | Retwork Acce     | The Networ                |         | Manual           | Network S   |
|                |                             | Q Network Conn   | Manages o                 | Started | Manual           | Local Syst  |
|                |                             | A Network List S | Identifies th             | Started | Manual           | Local Servi |
|                |                             | Q Network Locat  | Collects an               | Started | Automatic        | Network S   |
|                |                             | Q Network Store  | This service              | Started | Automatic        | Local Servi |
|                |                             | NVIDIA Displa    | Provides sys              | Started | Automatic        | Local Syst  |
|                |                             | GOffice Source _ | Saves install             |         | Manual           | Local Syst  |
|                |                             | Contine Files    | The Offline               | Started | Automatic        | Local Syst  |
|                |                             | Randa Cloud      | Panda Clou                | Started | Automatic        | Local Syst  |
|                |                             |                  |                           |         |                  |             |

ภาพที่ 21

ดับเบิ้ลคลิก MySQL จะปรากฏหน้าจอ ดังภาพที่ 22

| MySQL Properties (Local Computer)                                                                |                      |
|--------------------------------------------------------------------------------------------------|----------------------|
| General Log On Recovery Dependencies                                                             |                      |
| Service name: MySQL                                                                              |                      |
| Display name: MySQL                                                                              |                      |
| Description: MySQL Server (Win32)                                                                |                      |
| Path to executable:<br>"D:\web\xampp\mysql\bin\mysqld.exe"defaults-file="D:\web\xampp\mysql\bin\ | Path ที่ mysql ทำงาน |
| Startup type: Automatic                                                                          |                      |
| Help me configure service startup options.                                                       |                      |
| Service status: Stopped                                                                          |                      |
| Start Stop Pause Resume                                                                          |                      |
| You can pecify the start parameters that apply when you start the service from<br>คลิก Start     |                      |
| OK Cancel Apply                                                                                  |                      |

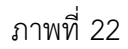

สังเกตที่ตำแหน่ง Path to executable: ซึ่งแสดง

"D:\web\xampp\mysql\bin\mysqld.exe" --defaults- file=

"D:\web\xampp\mysql\bin\my.ini" MySQL หมายความว่า MySQL ทำงานที่ตำแหน่ง Path

ที่ติดตั้งระบบห้องสมุดอัตโนมัติ สพฐ. ให้คลิก **Start** เพื่อเริ่มการทำงานของ MySQL

โดยจะมีสถานะแสดงดังหน้าจอภาพที่ 23

| MySQL Properties (Local Computer)                                                     |                                                                                                  |  |  |  |  |
|---------------------------------------------------------------------------------------|--------------------------------------------------------------------------------------------------|--|--|--|--|
| General Log On Re                                                                     | ecovery Dependencies                                                                             |  |  |  |  |
| Service name:                                                                         | MySQL                                                                                            |  |  |  |  |
| Display name:                                                                         | MySQL                                                                                            |  |  |  |  |
| Description:                                                                          | MySQL Server (Win32)                                                                             |  |  |  |  |
| Path to executable:<br>"D:\web\xampp\mys                                              | Path to executable:<br>"D:\web\xampp\mysql\bin\mysqld.exe"defaults-file="D:\web\xampp\mysql\bin\ |  |  |  |  |
| Startup type:                                                                         | Automatic 🗸                                                                                      |  |  |  |  |
| Help me configure s                                                                   | Help me configure service startup options.                                                       |  |  |  |  |
| Service status:                                                                       | Started 🔶 สถานะ Started                                                                          |  |  |  |  |
| Start                                                                                 | Stop Pause Resume                                                                                |  |  |  |  |
| You can specify the start parameters that apply when you start the service from here. |                                                                                                  |  |  |  |  |
| Start parameters:                                                                     |                                                                                                  |  |  |  |  |
| OK Cancel Apply                                                                       |                                                                                                  |  |  |  |  |

ภาพที่ 23

คลิก **OK** เพื่อปิดหน้าจอ หลังจาก Start Apache และ MySQL แล้ว ให้ดูที่ Xampp Control Panel ว่ามีสถานะ Running ขึ้นที่ Service ทั้ง 2 ตัวหรือไม่ ดังหน้าจอภาพที่ 24

|                                                                                         | 🔁 XAMPI                                                                                         | P Control Pa | anel Applica | ition |         | - 🗆 🗙   |    |
|-----------------------------------------------------------------------------------------|-------------------------------------------------------------------------------------------------|--------------|--------------|-------|---------|---------|----|
|                                                                                         | ខា                                                                                              | ХАМР         | P Control P  | anel  | Service | SCM     |    |
| ſ                                                                                       | Modules                                                                                         |              |              |       |         | Status  |    |
|                                                                                         | Svc                                                                                             | Apache       | Running      | Stop  | Admin   | Refresh |    |
|                                                                                         | Svc 🗸                                                                                           | MySql        | Running      | Stop  | Admin   | Evolore | 51 |
|                                                                                         | Svc                                                                                             | FileZilla    |              | Start | Admin   |         | 31 |
|                                                                                         | Svc                                                                                             | Mercury      |              | Start | Admin   | Help    |    |
|                                                                                         | SVC                                                                                             | Mereary      |              | Start | Admin   | Exit    |    |
| H                                                                                       | Busy<br>ERROR: Apache service not started [-1]<br>Busy<br>ERROR: MySql service not started [-1] |              |              |       |         | ^       |    |
| ERROR: Apache service not started [-1]<br>Busy<br>ERROR: MySql service not started [-1] |                                                                                                 |              |              |       | Ш       |         |    |
| Busy<br>ERROR: Apache service not started [-1]                                          |                                                                                                 |              |              |       | -       |         |    |
| ۰ III ۲۰۰۰ ۲۰۰۰ ۲۰۰۰ ۲۰۰۰ ۲۰۰۰ ۲۰۰۰ ۲۰۰                                                 |                                                                                                 |              |              | .41   |         |         |    |

ภาพที่ 24

ถ้า Apache และ MySQL ขึ้น Running ให้เปิดเว็บบราวเซอร์ พิมพ์ URL ดังนี้ http://localhost จะปรากฏหน้าจอ ดังภาพที่ 25

| 🕑 OpenBiblio Install - Mozilla Firefox           | _ 6 =                                                                                                    |
|--------------------------------------------------|----------------------------------------------------------------------------------------------------|
| Elle Edit View Higtory Bookmarks Tools Help      | and the second second se |
| http://localhost/obeclib/install/                | 🟫 + C 🔚 - Google 🛛 🗚 🏚                                                                                                    |
| OpenBiblio Install     +                         |                                                                                                    |
| OpenBiblio                                       |                                                                                                    |
| OpenBiblio CVS Installation                      |                                                                                                    |
| Database connection is good.                     |                                                                                                    |
| New Install:                                     |                                                                                                    |
| Language: English  Install Test Data: Install    |                                                                                                    |
| Powerd by<br>Copyrgre 8 doct<br>and the Mod Cele | SendBalo<br>OS Den Sterens<br>Br Alde Leana                                                                                                    |
|                                                  |                                                                                                    |
|                                                  |                                                                                                    |

ภาพที่ 25

ให้ทำตามขั้นตอนการติดตั้งระบบห้องสมุดอัตโนมัติ สพฐ. ต่อไป

คำถาม : ติดตั้งระบบห้องสมุดอัตโนมัติ สพฐ. แล้ว ขึ้นหน้าจอแสดง ดังภาพที่ 26

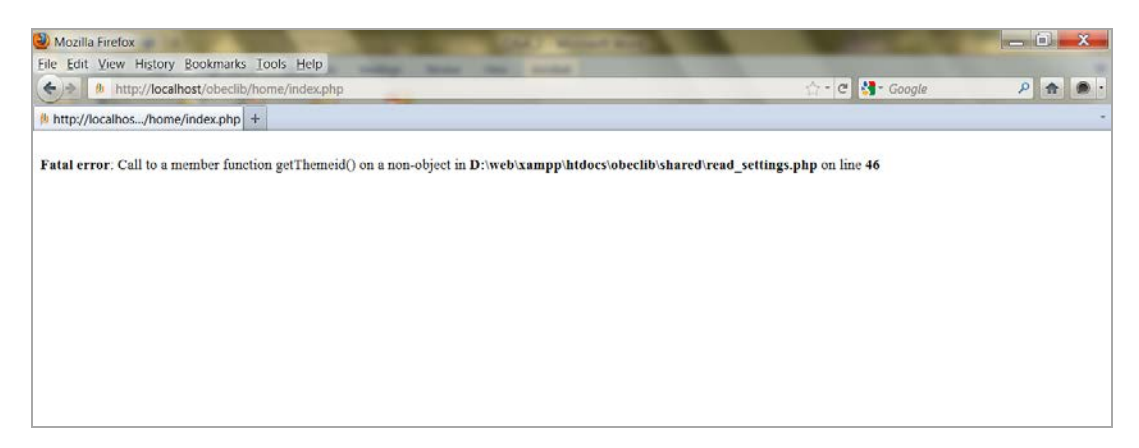

ภาพที่ 26

**คำตอบ :** หมายความว่า ในช่อง Language ถูกเลือกเป็น English และคลิก Install ดังหน้าจอภาพที่ 27

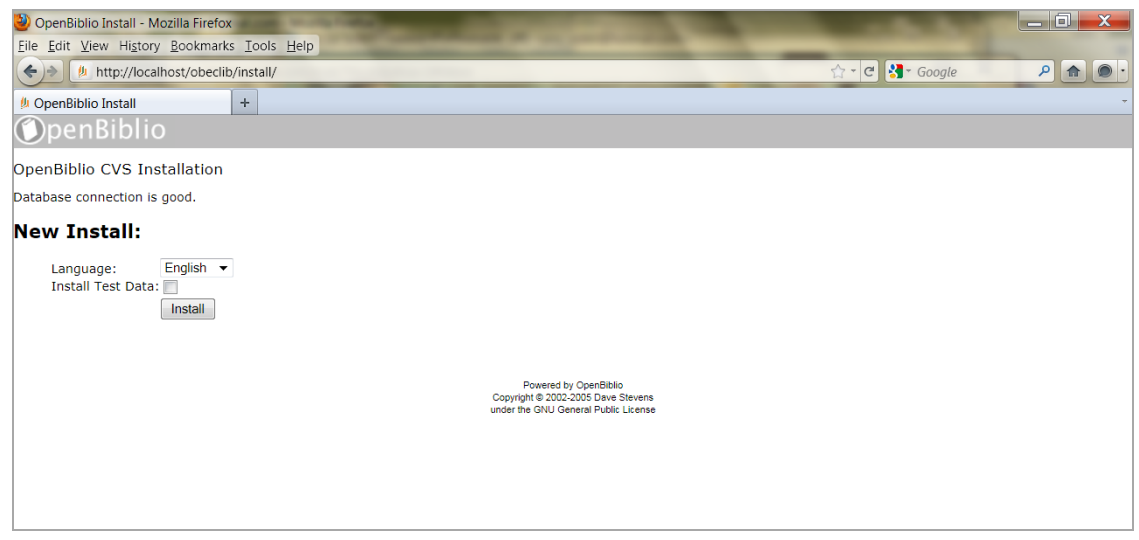

ภาพที่ 27

วิธีแก้ปัญหาคือ จะต้องลบ Folder web ที่อยู่ใน Drive D ออกทั้งหมด และทำขั้นตอนการ ติดตั้งระบบใหม่ทั้งหมด คำถาม : เมื่อเปิดเว็บบราวเซอร์ และพิมพ์ URL ดังนี้ http://localhost แต่หน้าจอแสดง DB Error คำตอบ :

 ให้ตรวจสอบดูว่าในเครื่องคอมพิวเตอร์มีฐานข้อมูล MySQL ทำงานอยู่ที่ Path อื่นหรือไม่ ถ้ามี จะต้องไปหยุดการทำงานของฐานข้อมูลตัวนั้นเสียก่อน จากนั้นจึงค่อย start MySQL ใน Xampp Control อีกครั้งหนึ่ง

2. ให้ตรวจสอบดูว่า Computer name ตั้งชื่อเป็นอะไร ถ้าตั้งชื่อโดยใช้ com1, com2, com3, ... จะต้องไปเปลี่ยนชื่อคอมพิวเตอร์ให้เป็นอย่างอื่น

คำถาม : ไม่สามารถ Start Apache ได้

คำตอบ :

ให้ตรวจสอบดูว่าในเครื่องคอมพิวเตอร์มี Apache ทำงานอยู่ที่ Path อื่นหรือไม่ ถ้ามี จะต้อง ไปหยุดการทำงานของ Apache ตัวนั้นเสียก่อน จากนั้นจึงค่อย start Apache ใน Xampp Control อีกครั้งหนึ่ง

**คำถาม :** ถ้า Apache และ MySQL start จนขึ้น running แต่ไม่สามารถเข้าใช้งานโปรแกรมผ่าน URL http://localhost ได้

**คำตอบ :** ให้ใช้ชุดเลข IP = 127.0.0.1 แทนคำว่า localhost

**คำถาม** : ใช้งานเมนู การสืบค้นผ่าน Z39.50 ที่เมนูงานวิเคราะห์ทรัพยากรห้องสมุด โดยป้อนคำที่ ต้องการสืบค้น และคลิกค้นหา รอสักครู่ จะมีข้อความ Error "Fatal error: Call to undefined function yaz\_connect() in D:\web\xampp\htdocs\obeclib\lookup2\lookupYazSrch.php on line 40" ดังหน้าจอภาพที่ 28

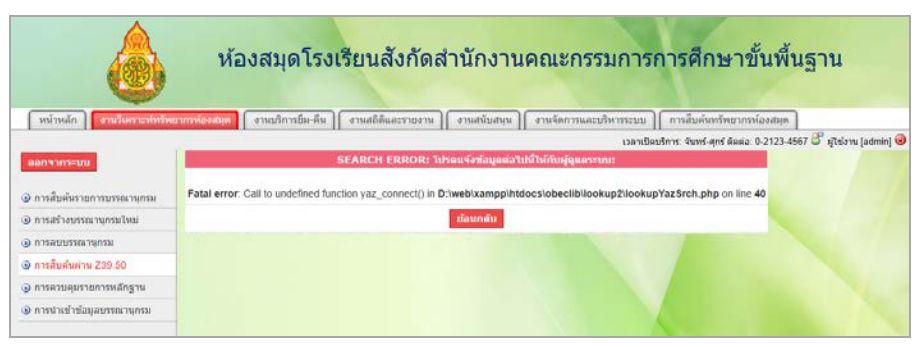

ภาพที่ 28

หมายความว่าไม่ได้ป้อนข้อมูล Path ;D:\web\xampp\YAZ\bin ใน Properties ของ My Computer

**คำตอบ :** ให้คลิกขวา My Computer เลือก Advance system settings (ใน Windows7) หรือ Advanced (ใน Windows XP) เลือก Environment Variable เลือก Path ใน System variables เลือก Edit และพิมพ์ ;D:\web\xampp\YAZ\bin ต่อท้ายสุดในช่อง Variable value ดังหน้าจอ ภาพที่ 29

| Edit System Variable |                                       |
|----------------------|---------------------------------------|
| Variable name:       | Path                                  |
| Variable value:      | dows Live\Shared;D:\web\xampp\YAZ\bin |
|                      | OK Cancel                             |
|                      |                                       |

ภาพที่ 29

**คำถาม :** ถ้าบังเอิญลบค่าที่อยู่ใน Variable value ในภาพที่ 29 จะทำให้ Command Line ใช้งาน ไม่ได้ ซึ่งจะมีผลทำให้ไม่สามารถสำรองหรือกู้คืนข้อมูลได้

คำตอบ : ให้พิมพ์ข้อความ %System%;%SystemRoot%\System32; ในช่อง Variable value

คำถาม : เปลี่ยนโลโก้ห้องสมุดแล้วภาพโลโก้ไม่แสดงเกิดจากอะไร

**คำตอบ :** ตรวจสอบดูชื่อไฟล์รูปที่ไปวางไว้ในโฟลเดอร์ images ว่ารูปอื่นๆ ที่อยู่ในโฟลเดอร์นี้ชื่อ ต่อท้ายด้วยนามสกุล .jpg หรือนามสกุลอื่นๆ หรือไม่ ดังภาพที่ 30 ถ้ารูปอื่นไม่ได้ต่อท้ายด้วย นามสกุล แล้วรูป logo ที่ใส่เข้าไปต่อท้ายว่า .jpg อยู่รูปเดียว แสดงว่าไฟล์นั้นมีนามสกุลซ้อนกัน ต้อง ลบ .jpg ที่อยู่ในชื่อออก เหลือเพียงแค่ logo เท่านั้น

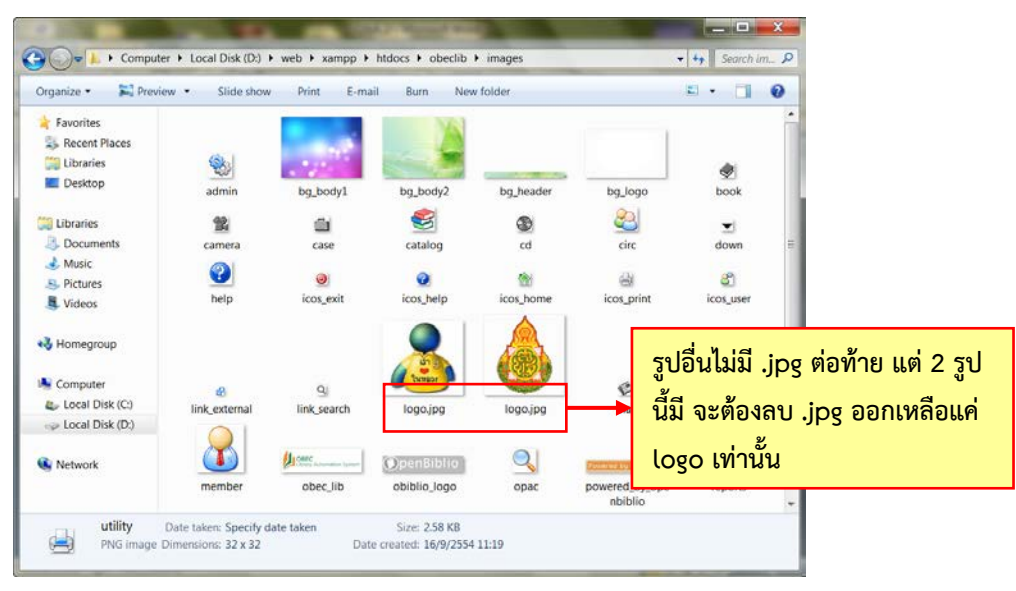

ภาพที่ 30

**คำถาม :** ถ้าติดตั้งโปรแกรมห้องสมุดอัตโนมัติไว้ที่คอมพิวเตอร์เครื่องหนึ่งในห้องสมุดโรงเรียนแล้ว นักเรียนจะสามารถสืบค้นข้อมูลหนังสือจากคอมพิวเตอร์เครื่องอื่นในห้องสมุดที่ไม่ได้ลงโปรแกรมไว้ได้ หรือไม่

**คำตอบ :** การติดตั้งโปรแกรมห้องสมุดอัตโนมัติ สพฐ. สามารถติดตั้งโปรแกรมไว้ในเครื่องหลักเครื่อง ใดเครื่องหนึ่ง โดยบรรณารักษ์ป้อนข้อมูลหนังสือ ข้อมูลสมาชิกไว้ในเครื่องคอมพิวเตอร์นั้น ซึ่งจะเรียก เครื่องนี้ว่าเป็นเครื่องแม่ข่ายหรือ Server นักเรียนสามารถสืบค้นข้อมูลหนังสือจากเครื่อง คอมพิวเตอร์ที่ไม่ได้ลงโปรแกรมไว้ได้ โดยจะต้องรู้หมายเลข IP ของเครื่องแม่ข่ายก่อน จากนั้นไปเปิด เครื่องคอมพิวเตอร์ที่ไม่ได้ลงโปรแกรม เปิด Browser สำหรับเข้าใช้งาน internet เช่น Internet Explorer, Firefox, Google Chrome ตรงช่องที่ให้ป้อน URL ให้พิมพ์หมายเลข IP ของเครื่องแม่ ข่าย เช่น 195.152.33.155 กด enter ก็จะเข้าสู่โปรแกรมห้องสมุดอัตโนมัติ สพฐ. ที่ติดตั้งไว้ใน เครื่องแม่ข่ายได้ วิธีการดูหมายเลข IP เครื่อง อาจขอความช่วยเหลือจากผู้มีความรู้ทางด้าน คอมพิวเตอร์

คำถาม : copy XAMMP-Control มาไว้หน้า Desktop แล้ว Apache กับ Mysql ไม่ running

คำตอบ : ให้คลิ๊กเครื่องหมายถูก (✓) หน้า svc ของทั้งสองช่องออก แล้วคลิก start ทั้งสองรายการ แล้วดูว่า running แสดงหรือไม่ และลองดูรายละเอียดที่แสดงในกรอบสีขาวด้านล่าง ตรง current directory ว่าเป็น D:\web\xammp หรือไม่ ถ้าขึ้นว่าเป็น c ให้ไปแก้ไขที่การตั้งค่า path ใหม่ หรือ ให้คลิกเครื่องหมายถูก (✓) หน้า svc ของทั้งสองช่องออก แล้วกลับไปคลิกเครื่องหมายถูก (✓) ใหม่ อีกครั้ง จากนั้นให้ restart เครื่องใหม่ **คำถาม :** ทดลองค้นข้อมูลทรัพยากร โดยใช้ Z39.50 ดูแล้วปรากฎข้อความว่า Fatal error: Call to undefined function yaz\_connect() in

D:\web\xampp\htdocs\obeclib\lookup2\lookupYazSrch.php on line 40 เป็นเพราะอะไร

**คำตอบ :** ตรวจสอบการกำหนดค่า Path โดยคลิกขวา My Computer -> Properties เลือก Advanced -> Environment Variables หา Path และตรวจสอบดูว่าพิมพ์ ;D:\web\xampp\YAZ\bin หรือไม่ และพิมพ์ข้อความถูกต้องครบถ้วนหรือไม่

คำถาม : การถ่ายโอนข้อมูลจาก PLS3 ทำอย่างไร

**คำตอบ :** ให้ทำตามลำดับดังนี้

- 1. ไปที่ http://lib.obec.go.th/elib/migrate/migrate.php
- 2. คลิกที่ถ่ายโอนข้อมูล และคลิกระบบห้องสมุดที่จะถ่ายโอนข้อมูล เป็น PLS
- 3. จะพบวิธีการถ่ายโอนข้อมูลจากระบบ PLS 3

4. ให้ คลิก Browse แล้วเลือกไฟล์ book.dbf โดยไฟล์ book.dbf จะอยู่ใน Folder PLS3 ของเครื่องที่มีโปรแกรม PLS3 อยู่

- 5. คลิก อัพโหลดแฟ้มข้อมูล โปรแกรมจะทำการแปลงข้อมูลให้
- 6. เมื่อโปรแกรมทำงานเสร็จก็จะให้ save ไฟล์ข้อมูลที่ได้
- หลังจากได้ข้อมูลก็นำมาเข้าโปรแกรมระบบห้องสมุดอัตโนมัติ สพฐ.

**คำถาม :** การสำรองข้อมูลทำอย่างไร ทดลองทำตามคู่มือแล้ว ไม่มีโฟลเดอร์ backup ขึ้นมาให้

**คำตอบ**: ต้องตรวจสอบก่อนว่าเครื่องคอมพิวเตอร์ที่จะ backup ข้อมูลมี robocopy หรือไม่ โดย คลิกปุ่ม start windows ที่มุมล่างซ้าย เลือก run แล้วพิมพ์ cmd กด ok แล้วพิมพ์ robocopy กด enter เครื่องจะแสดงหน้าจอสีดำ หากมีข้อความแสดงสั้นๆ ไม่กี่บรรทัด แสดงว่าเครื่องนั้นไม่มี robocopy ให้ติดตั้ง rktool.exe ที่อยู่ในแผ่นโปรแกรมก่อน ถ้าไม่มี robocopy เครื่องนั้นก็ไม่ สามารถ backup ข้อมูลได้ หรือถ้าติดตั้ง robocopy แล้ว แต่ก็ยังไม่สามารถ backup ข้อมูลได้ ให้ ตรวจสอบว่า เครื่องคอมพิวเตอร์ติดไวรัสหรือไม่ เพราะไวรัสบางตัวจะทำให้ไม่สามารถใช้งานคำสั่ง สำรองข้อมูลได้

**คำถาม :** เข้าไปกำหนดสิทธิ์ผู้ใช้งาน แล้วไปลบชื่อผู้ดูแลระบบที่มีอยู่ ทำให้เข้าใช้งานไม่ได้ ต้องทำ อย่างไร

**คำตอบ :** user และ password ที่ให้เป็นค่าเริ่มต้น คือ user: admin และ password: obeclib ส่วน user ห้ามลบโดยเด็ดขาด ท่านสามารถแก้ไขเปลี่ยนแปลงได้เพียง password เท่านั้น กรณีที่ไม่ อยากจำ user และ password นี้ ท่านก็สามารถไปเพิ่มเติมผู้ใช้ใหม่ โดยให้สิทธิเหมือนกับ admin แต่ให้เก็บ admin ไว้ กรณีที่ท่านมีปัญหา แล้วไม่สามารถเข้าใช้งานในชื่อ user ใหม่ได้ ท่านจะ สามารถกลับมาใช้ user: admin ได้ กรณีที่ท่านเผลอลบ admin ไปแล้ว ระบบไม่สามารถกู้ คืนกลับมาให้ได้ วิธีแก้ก็คือต้องติดตั้งโปรแกรมใหม่ โดยให้เปิด XAMPP Control Panel ขึ้นมา กด stop ที่ Apache และ MySql แล้วกด exit ออกไป จากนั้นให้ไปที่ Drive D เพื่อลบ Folder ที่ชื่อ web ออก ใส่แผ่นซีดีโปรแกรมเข้าไปใหม่ แล้วไป Copy ไฟล์ชื่อ web.zip มาวางที่ Drive D และทำ ขั้นตอนการติดตั้งโปรแกรมอีกครั้งหนึ่ง จากนั้นเข้า Browser พิมพ์ localhost แล้วเริ่มทำงานใหม่

**คำถาม :** เข้าใช้งานบริการยืม-คืน แล้วโปรแกรมแสดงผลว่า "(หมายเลขบาร์โค้ด) ไม่สามารถยืมได้" เกิดจากอะไร

**คำตอบ :** เข้าไปที่งานจัดการและบริการระบบ เมนูย่อยการกำหนดหมวดหมู่การจัดเก็บ ตรงการตั้ง ค่าระยะเวลา แสดงว่าตั้งค่าไว้เป็น 0 หนังสือหมวดหมู่นั้นจึงไม่สามารถยืมได้ วิธีแก้ไขคือให้ไปแก้ไข การตั้งค่าระยะเวลาว่าแต่ละหมวดหมู่ให้ยืมได้กี่วัน

**คำถาม :** เวลาคลิก Module ที่จะให้แสดงผลไฟล์ PDF แล้วหน้าจอไม่แสดงผล มีแต่หน้าจอสีขาว จะ แก้ไขอย่างไร

**คำตอบ :** ตรวจสอบโปรแกรมสำหรับใช้เปิดไฟล์ PDF ในเครื่องคอมพิวเตอร์ว่ามีโปรแกรม Foxit Reader หรือ Acrobat reader อยู่หรือไม่ ถ้ามีทั้งสองโปรแกรม ให้ uninstall โปรแกรม Foxit Reader ออกจากตัวเครื่อง

**คำถาม :** ไม่สามารถกด stop running Apache กับ MySql จาก หน้าต่าง XAMPP Control Panel ได้ จะแก้ไขอย่างไร

**คำตอบ :** ให้กด SCM ที่อยู่มุมขวาบนในหน้าต่าง XAMPP Control Panel หา Service ชื่อ Apache 2.2 และ MySQL กด Stop ที่ด้านซ้ายมือ

**คำถาม :** การนำเข้าข้อมูลด้วยไฟล์ต้นแบบ csv template เมื่อพิมพ์ข้อมูลเข้าไปแล้ว ไม่แสดงผล ภาษาไทย เกิดจากสาเหตุใด และจะแก้ไขอย่างไร

**คำตอบ** : เกิดจาก System locale ตั้งค่าเป็นภาษาอังกฤษ วิธีแก้ไข คือ ต้องไปตั้งค่า System locale ให้เป็นไทย โดยเข้าไปที่ Control Panel เลือก Region and Language เลือก Administrative เลือก Change System Locale เปลี่ยนค่าที่แสดงอยู่ให้เป็น Thai (Thailand) และกด OK ทุกหน้าจอ *หมายเหตุ:* การแก้ไขควรทำโดยผู้รู้เรื่องระบบเท่านั้น

**คำถาม :** เครื่องที่มี IIS7 วิธีแก้ไขอย่างไร

**คำตอบ :** หยุดการทำงานของ service IIS7 กำหนดค่าให้เป็นแบบ Manual ไม่ต้อง Start แบบ อัตโนมัติ จึงสามารถ Start Apache ได้